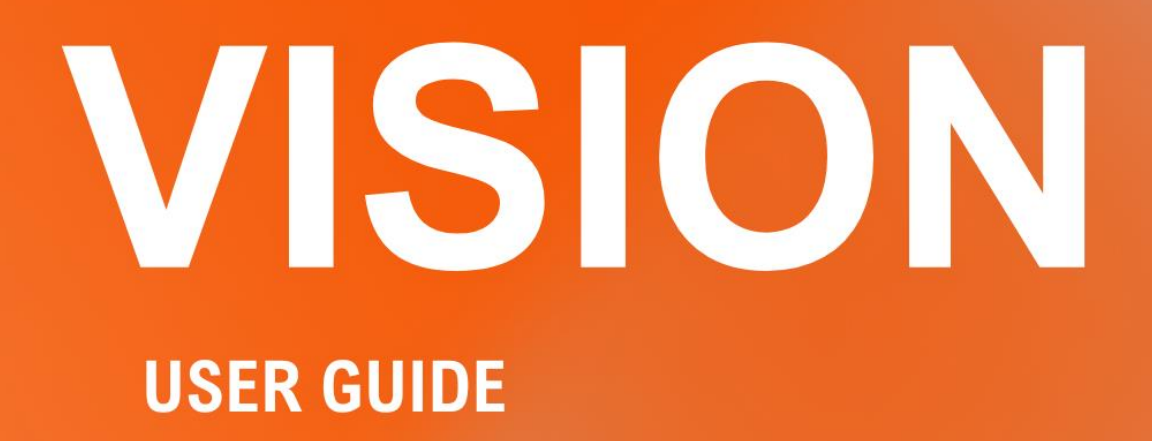

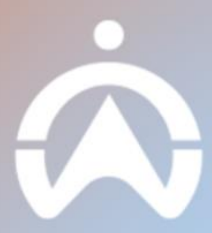

## TABLE OF CONTENT

#### INTRODUCTION

WHAT YOU NEED TO USE VISION

#### LIVESTREAM

MAP WEBPAGE

VISION WEBPAGE

MOBILE APP

### **REQUESTING FOOTAGE**

VISION WEBPAGE

MOBILE APP

### **VIEWING AI EVENTS**

MAP WEBPAGE

VISION WEBPAGE

MOBILE APP

### DOWNLOADING FOOTAGE

VISION WEBPAGE

MOBILE APP

**VISION REPORTS** 

AVAILABLE REPORTS

#### DATA MANAGEMENT

CAMERA STATUS

LIVE STREAM AND MONTHLY DATA USAGE

### **TOP-UP DATA**

# INTRODUCTION

There are two ways that users can stream their fleet footage: Users can stream their camera footage either through the Fleet Web or Mobile App.

### WHAT YOU NEED TO USE VISION

1. PC or laptop with a browser

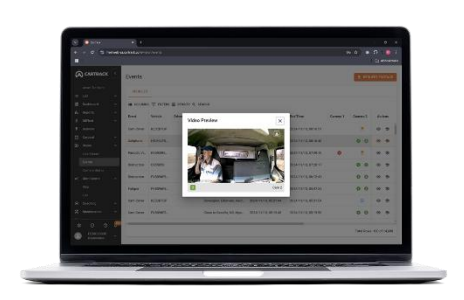

You can view and download your fleet's footage via a web-based browser connected to the internet.

#### 2. Android or iOS smartphone

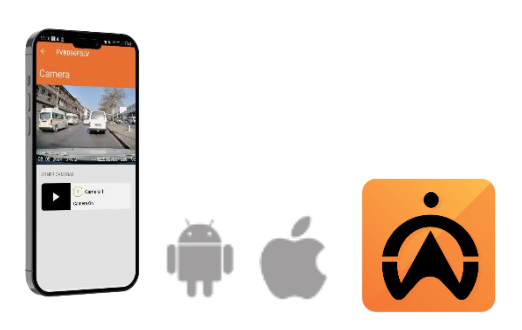

You can also view your fleet's footage via our mobile app that connects to the internet. Search **"Cartrack GPS, Vehicle & Fleet"** on the app store or use the links below.

- a. <u>Apple</u>
- b. <u>Android</u>

## LIVESTREAM

Livestream allows managers to monitor their drivers' real-time behaviour while on the road, vehicles, and cargo. This enables managers to keep an eye on cargo safety while in transit.

### **MAP WEBPAGE**

- 1. Select a vehicle and click on the green "on" icon to live-stream footage.
- 2. You can choose how many of the cameras you want to view by clicking on the camera options on the right hand.

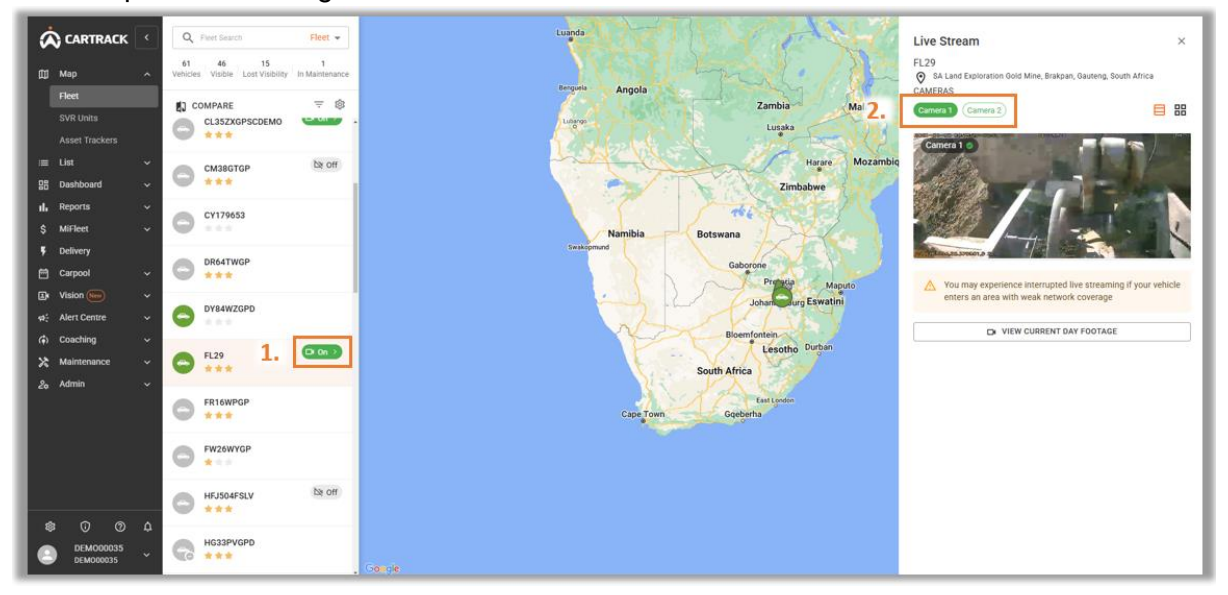

#### Note:

Streaming quality is dependent on internet connectivity. A maximum of 16 cameras can be streamed at any time on the Vision webpage.

- 1. Select "Live Stream" under Vision.
- 2. Click on the cameras that you want to view.

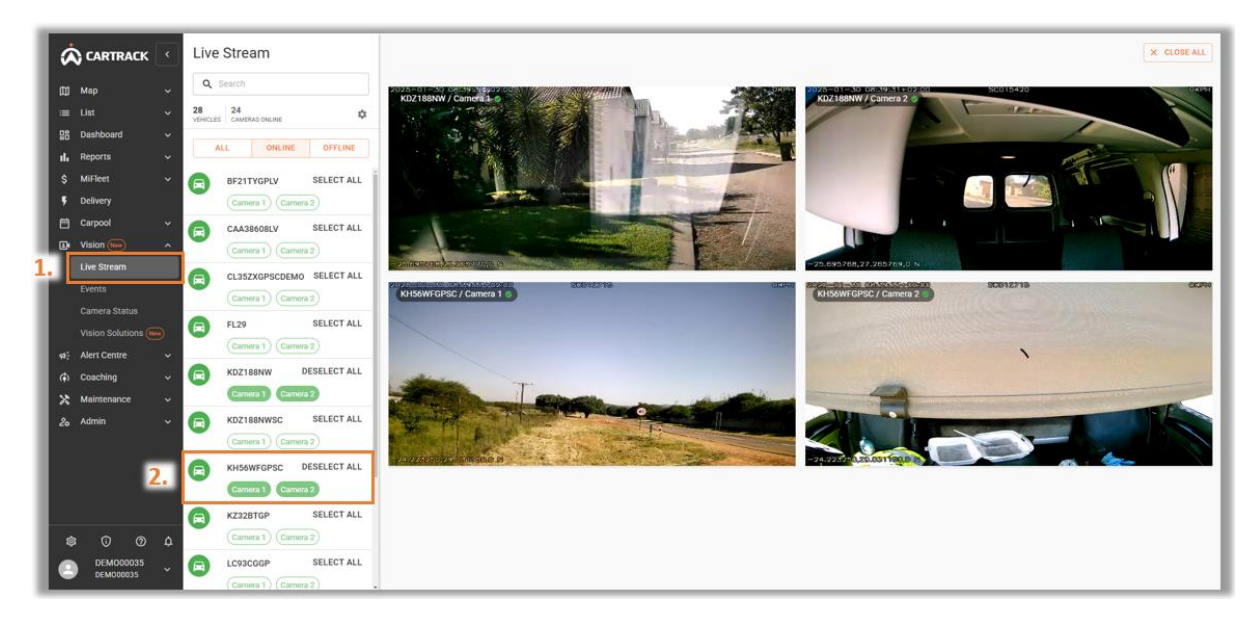

- 1. Pull the menu bar up to the middle of the screen.
- 2. Click on the "Live Stream" icon.

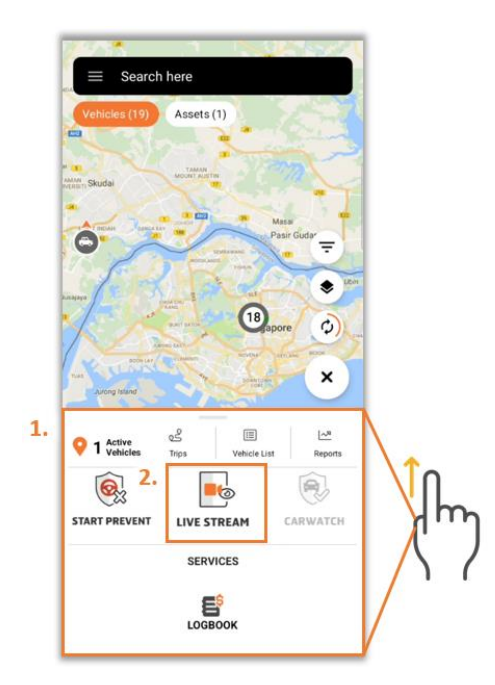

- 3. Once you've clicked on "Live Stream", you will see a search bar.
- 4. You can see which vehicles' footage you can view in real-time.
- 5. Select the cameras whose footage you want to view.

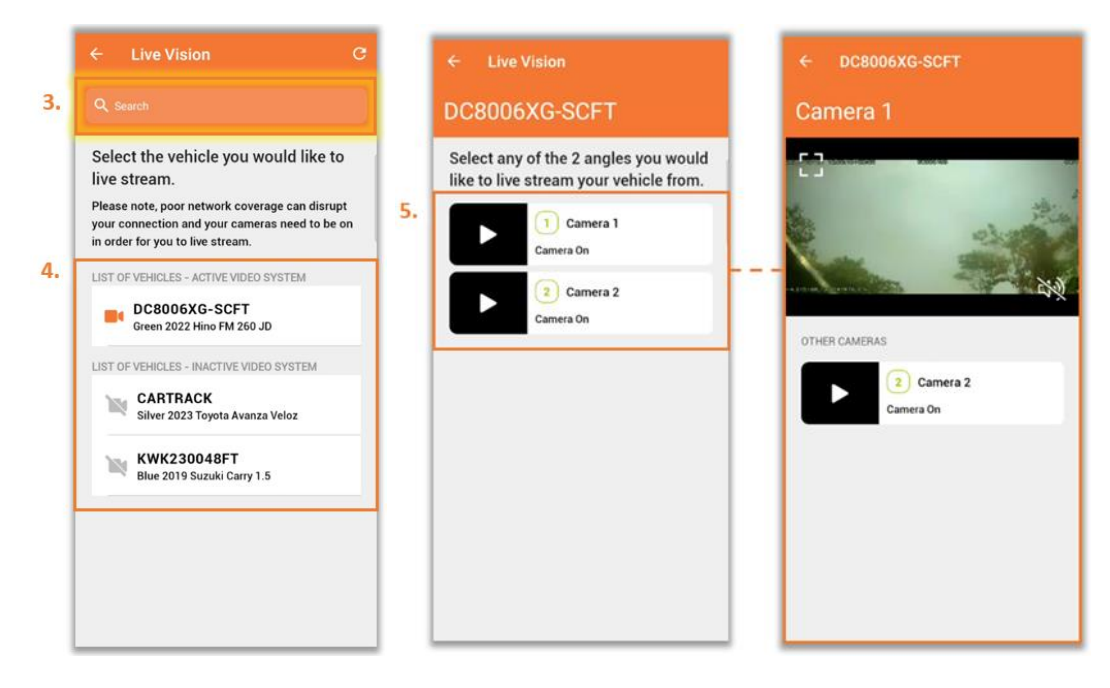

Alternatively, you can also:

- 1. Click on the three bars at the top left of your screen.
- 2. And click on "Vision" where you'll be presented with two options:
  - a. "Live Stream" and
  - b. "Events"

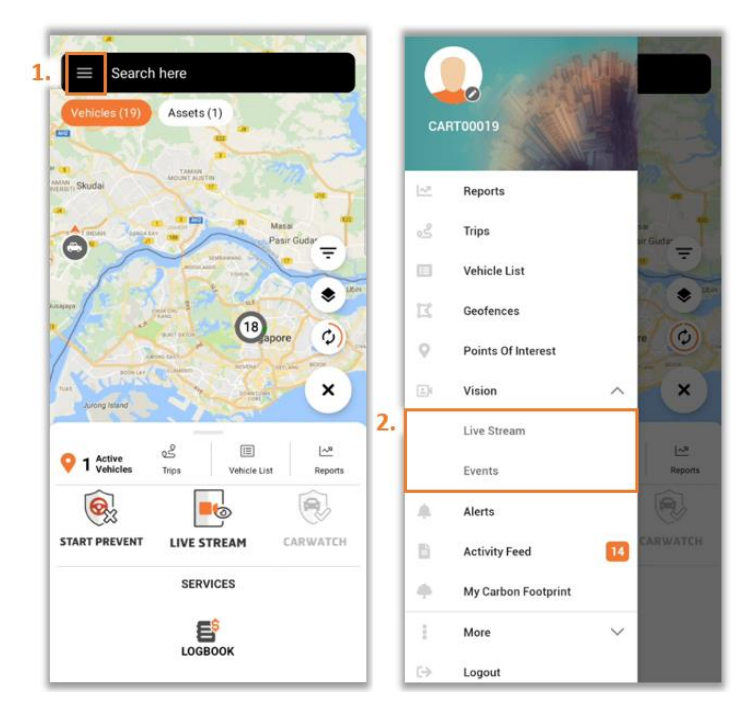

- 3. Once you've clicked on "Live Stream", you will see a search bar.
- 4. You can see which vehicles' footage you can view in real-time.
- 5. Select the camera footage you want to view.

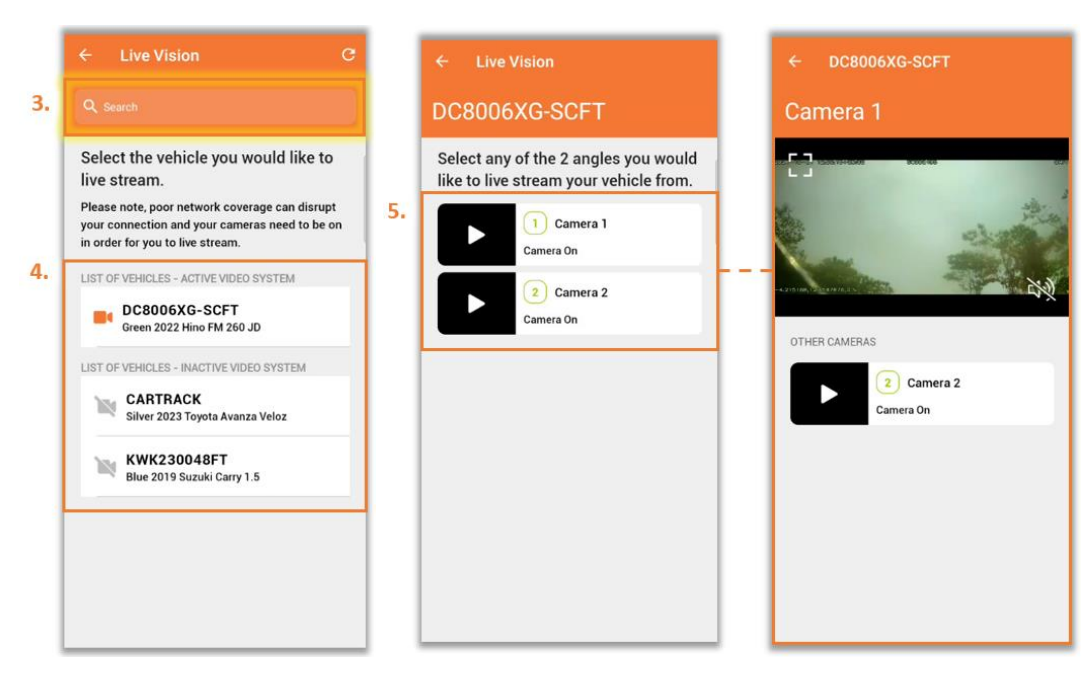

# **REQUESTING FOOTAGE**

Managers can request up to 5 minutes of footage from a vehicle's cameras for review in case of accidents or emergencies. They can select the desired footage from the available list, which is then uploaded to the webpage. This assists managers in case of an emergency or accident.

- 1. Select "Events" under Vision.
- 2. At the top right, click on "Request footage".
- 3. The following window will pop up, where you can choose:
  - Registration: Select which vehicle's footage you want to receive from the list of footage.
  - o Date: What date you want to retrieve the footage from.
  - **Map:** View a mini map of the route for the day.
  - **Sensor:** View all sensor events in a graph that occurred for the day.

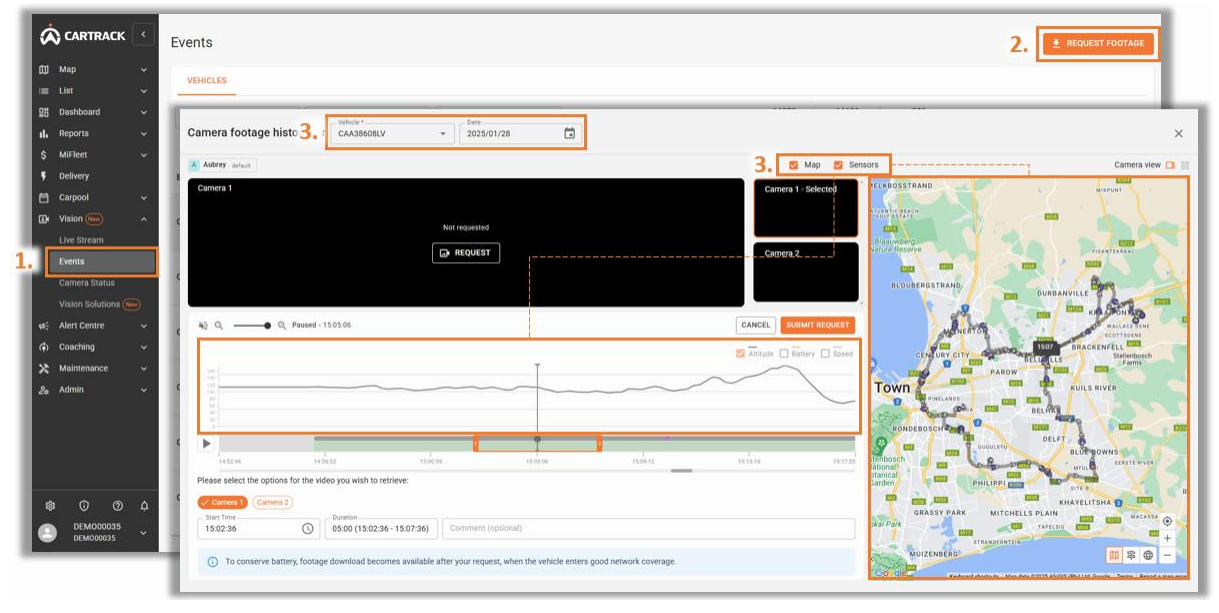

- 4. Based on the timeline, users can see which period there is footage available for retrieval. Selecting a time on the timeline will also correspond to the location on the Map.
- 5. Once you have decided on the time, users can select the "Request Footage".
- 6. Indicate the camera to retrieve from, as well as the start and duration.
- 7. Alternatively, users can also click and drag the slider to choose the exact time that you wish to extract the footage.
- 8. Once done, select "Submit Request".

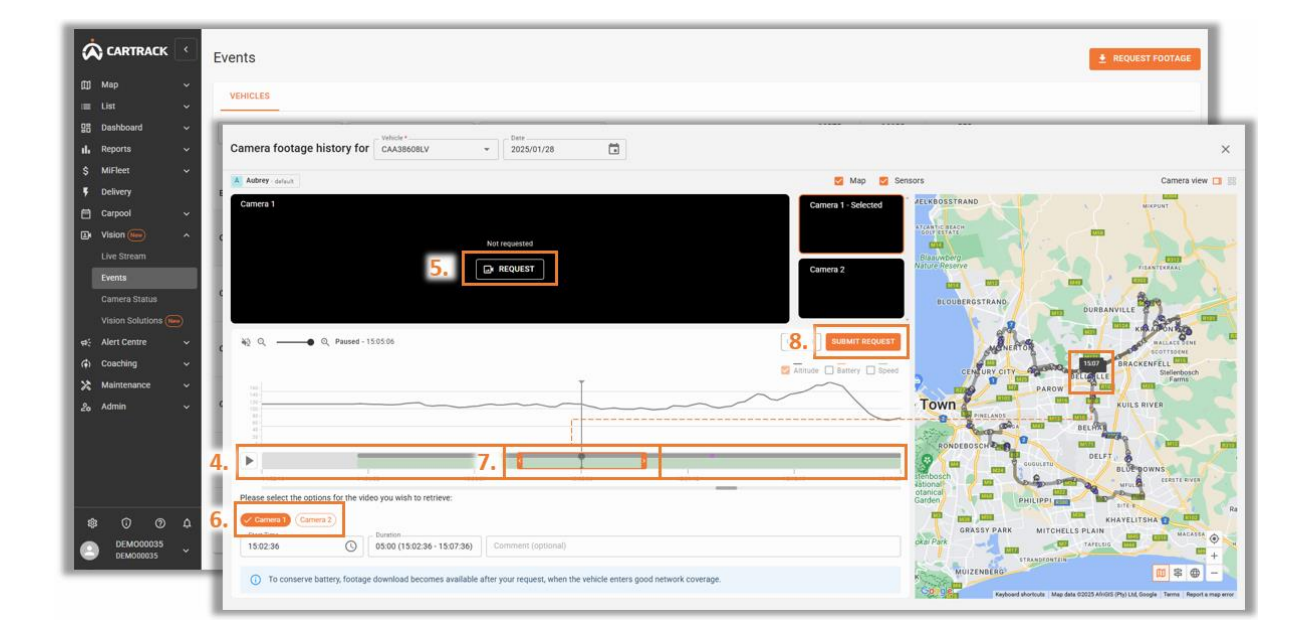

- 1. At the top left, click on the three lines.
- 2. Click on "Events" under Vision.

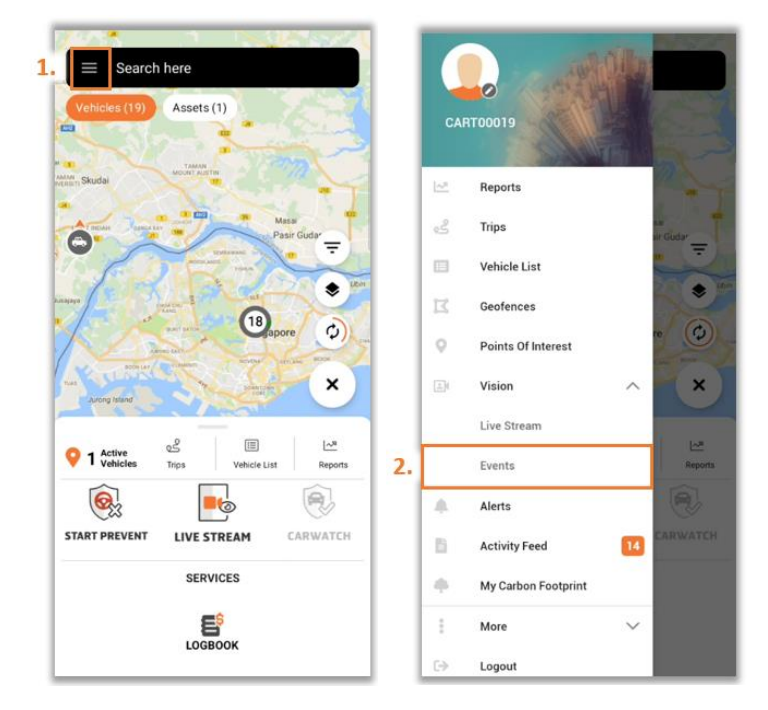

- 3. Click on the "**Request**" icon at the top right.
- 4. Select the vehicle, cameras, footage time, and footage duration you want to see.

| ← Events 3. (REQUEST 5)                                                                                                    | ← Requested footage                                           |
|----------------------------------------------------------------------------------------------------|---------------------------------------------------------------|
| 2024-10-31                                                                                                    | Please select the options for the video you wish to retrieve: |
| Vehicles Vehicles Veh | 4. W531BASC                                                   |
| Cam-Cover • Vision Events > 10 seconds 2024-10-31 10.44.39 • 2024-10-31 10.44.49 113 Jalan Klang Lama, Petaling Lama, 59000 Kuala Lumpur,                                                                                                    | Camera 1) Camera 2) Camera 3)                                 |
| Wilayah Persekutuan, Malaysia                                                                                                    | Camera 7 Camera 8<br>Store True<br>30/10/2024 - 11:45:51      |
| Camera 2 Camera 3 Does Not I                                                                                                    | 3 mins                                                        |
| No more events to show                                                                                                    | Comment (optional)                                            |
|                                                                                                    |                                                               |
|                                                                                                    |                                                               |
|                                                                                                    | SUBMIT REQUEST                                                |

# **VIEWING AI EVENTS**

Al events are automatically stored on the webpage and include 10-second footage. Users can play or download this footage.

## **MAP WEBPAGE**

Users are able to view the occurrences of AI events on the Map.

- 1. Select "Fleet" under Map.
- 2. Search and click on the vehicle that you wish to view the AI events.
- 3. On the top right, select "Layers" and "Vision".
- 4. This will display all AI events for the selected vehicle on the map.
- 5. You can view these events by hovering on the AI event icon and clicking on the thumbnail of the AI event.

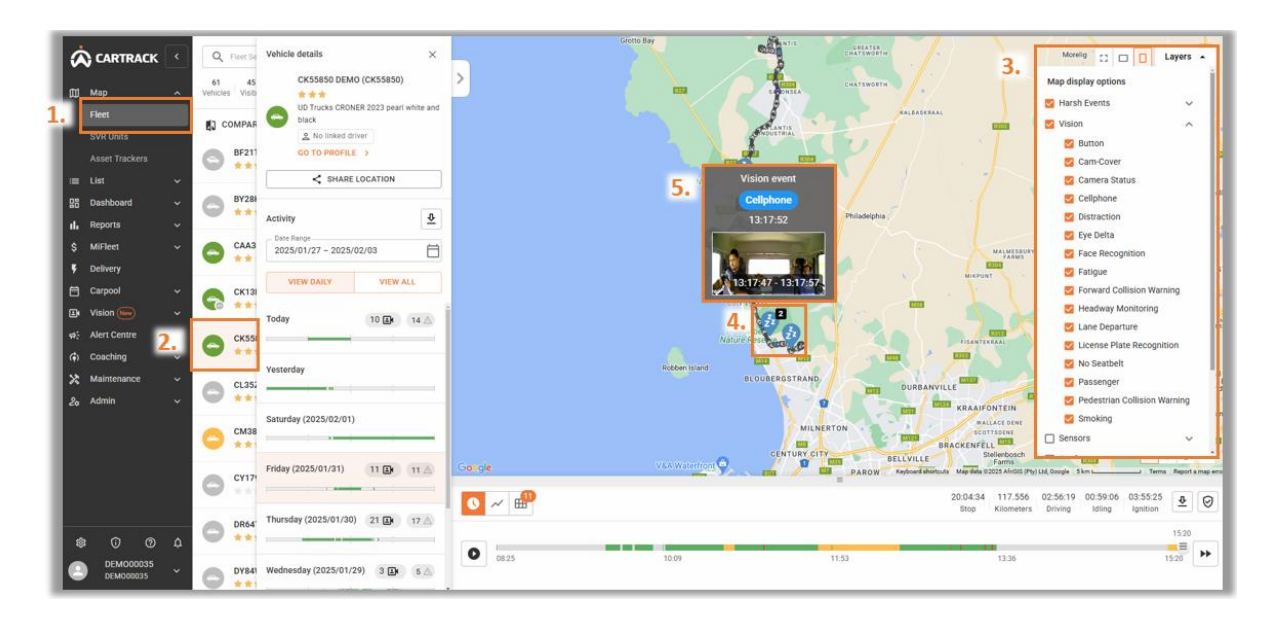

- 1. Select "Events" under Vision.
- 2. You can see the type of AI events in the first column or you can alternatively,
- 3. Search for specific events, through "Date Range" and "Event Type".

|                       |     | Lycino             |                   |                                                                               |                |                                              |                                                               | T under | 31100 |
|-----------------------|-----|--------------------|-------------------|-------------------------------------------------------------------------------|----------------|----------------------------------------------|---------------------------------------------------------------|---------|-------|
| ) Map                 | ~   | VEHICLES           |                   |                                                                               |                |                                              |                                                               |         |       |
|                       | ~   |                    |                   |                                                                               |                |                                              |                                                               |         |       |
| Dashboard             | 3.  | Date Range         | Filter event type | - Search Q                                                                    | ÷              |                                              | 16978 16129 259<br>Total Events Vision Events Manual Requests |         |       |
| Reports               | ~   | 10                 |                   |                                                                               | LOAD           | NEW EVENTS                                   |                                                               |         |       |
| MiFleet               | ň   |                    | 1                 |                                                                               |                |                                              |                                                               |         |       |
| Delivery              | 2.  | Event              | Vehicle Driver    | Location                                                                      | Video duration | Start / End time $\ \psi$                    | Camera footage                                                | Comment | Act   |
| Carpool Vision        | ~   | Camera Obstruction | KH56WFGPSC        | Close to Drummondlea,<br>N11, Limpopo, South Africa                           | 10 seconds     | 2025/01/30, 09:14:25<br>2025/01/30, 09:14:35 |                                                               |         | 0     |
| Live Stream<br>Events |     | Camera Obstruction | KDZ188NW          | Close to Kroondal, Walvis                                                     | 10 seconds     | 2025/01/30, 08:50:01                         |                                                               |         | 0     |
| Vision Solutions      |     | Camera Obstruction | KZ32BTGP          | M9, Parktown,<br>Johannesburg, Gauteng,                                       | 10 seconds     | 2025/01/30, 07:43:55<br>2025/01/30, 07:44:05 | 2 (e)<br>Reported                                             |         | 0     |
| Maintenance           | * * | Camera Obstruction | CL35ZXGPSCDE      | South Africa<br>Rooigom Ave, Leachville,<br>Brakpan, Gauteng, South<br>Africa | 10 seconds     | 2025/01/30, 07:18:35<br>2025/01/30, 07:18:45 | to queue to reduce.                                           |         | o     |
|                       |     | Cell Phone         | KH56WFGPSC        | Close to Matome, R518,<br>Limpopo, South Africa                               | 10 seconds     | 2025/01/30, 06:55:52<br>2025/01/30, 06:56:02 |                                                               |         | 0     |
| <u>ຄ</u> ດ ດ          | > 0 | Camera Obstruction | KH56WFGPSC        | Close to Mogodi, R518,<br>Limpono, South Africa                               | 10 seconds     | 2025/01/30, 06:36:50                         |                                                               |         | ٥     |

- 1. At the top left, click on the three lines.
- 2. Click on "Events" under Vision.
- 3. Select the footage date you want to view.
- 4. Select the vehicle and the event you want to view.
- 5. See the event type and event footage.

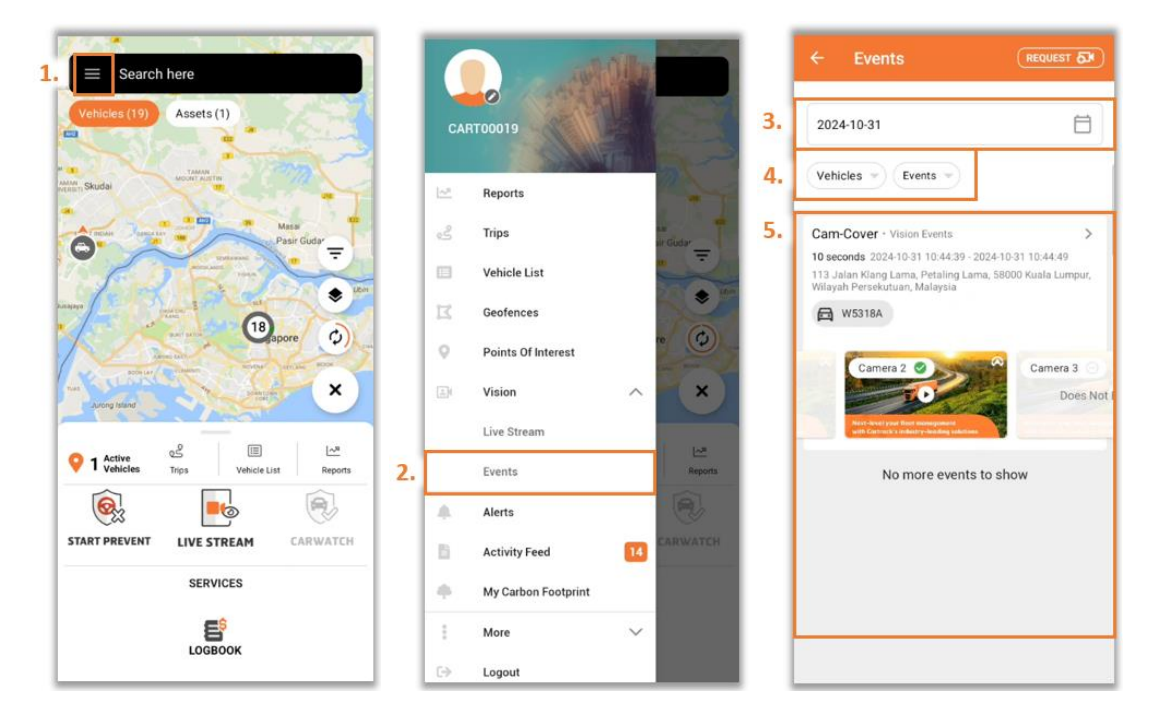

## DOWNLOADING FOOTAGE

- 1. Select "Events" under Vision.
- 2. Click on the camera footage or " <sup>(O)</sup>" icon.
- 3. Through the camera footage history page, you can click on the " <sup>⊥</sup>" icon to download the footage to your local drive.

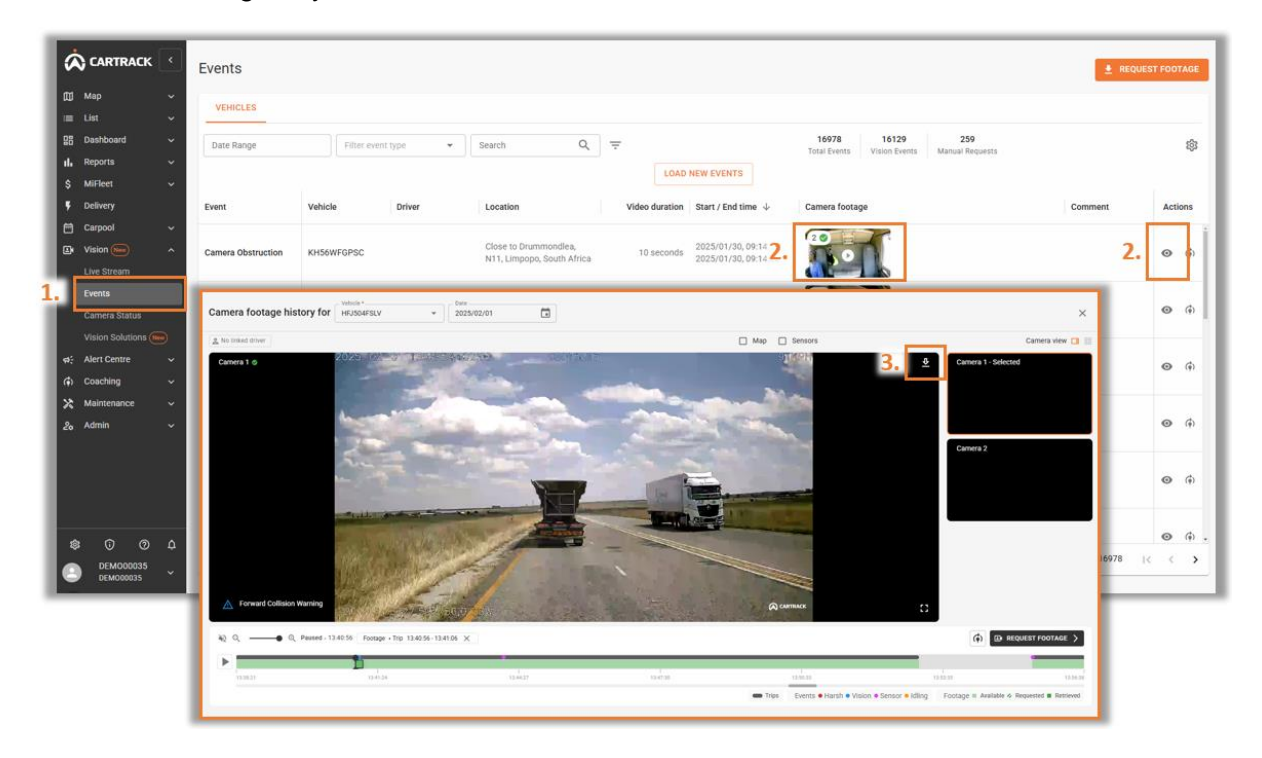

- 1. At the top left, click on the three lines.
- 2. Click on "Events" under Vision.

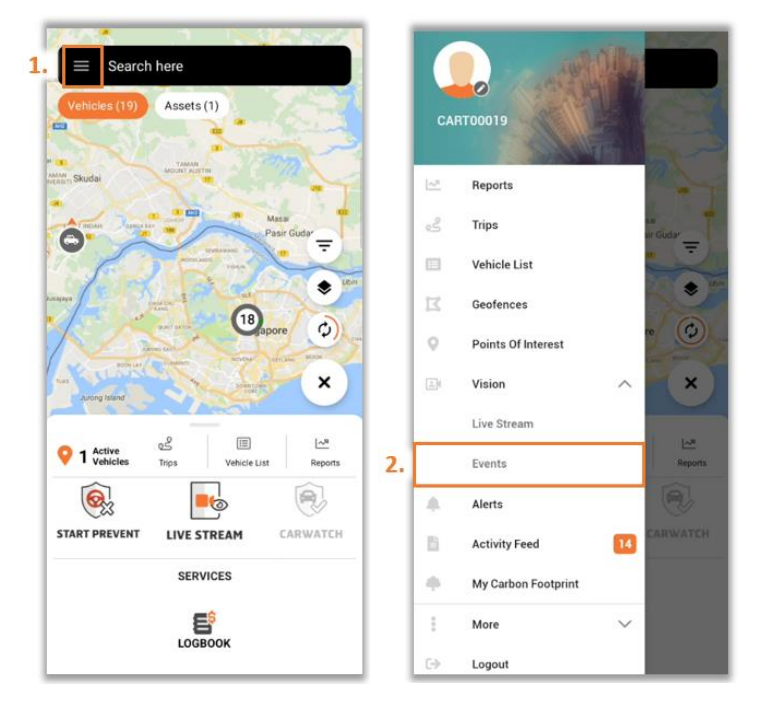

- 3. Select the event that you want to send or download.
- 4. At the bottom of the screen, you can choose to share or download the footage.

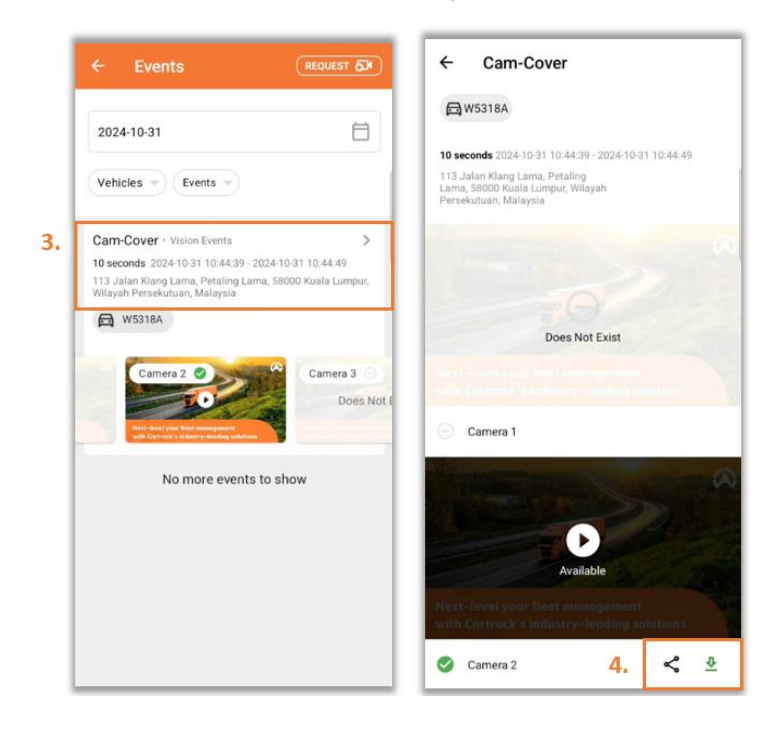

# **VISION REPORTS**

Our Vision solutions are equipped with reports that will help managers to identify issues within their fleet.

### **OVERVIEW**

- 1. Select "Reports" and "All Reports".
- 2. Under the "Vision" category, you will be able to see the available reports.

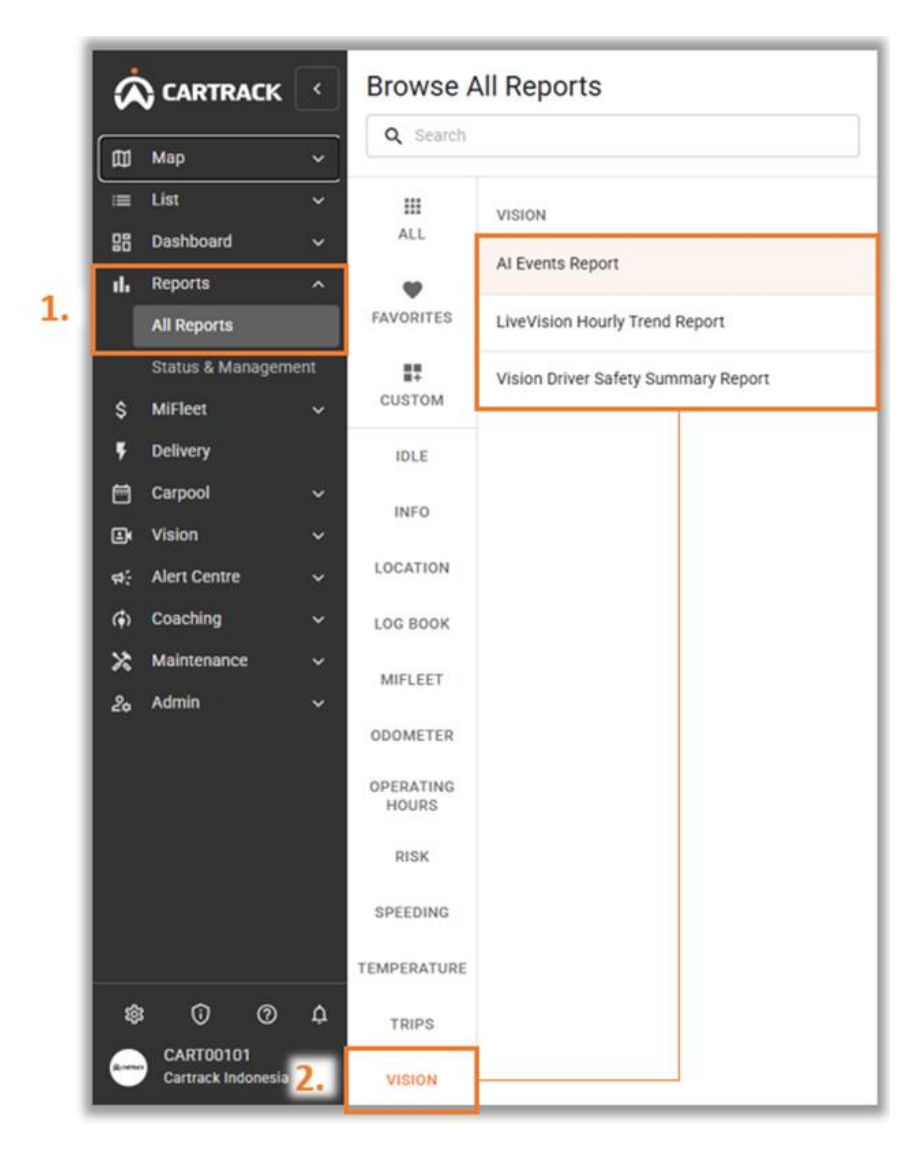

## AVAILABLE REPORTS

### AI Events Report

This report displays all AI events in detail for each vehicle. It shows the type of AI event, when the event happened and where it happened.

| Page 1 of 8     |                                                                                                    | Cree                | ated : 2025-02-06   By:CART0010 |
|-----------------|----------------------------------------------------------------------------------------------------|---------------------|---------------------------------|
| AL Events       | Report                                                                                                    |                     |                                 |
| ALVENUS         | Report                                                                                                    | •                   |                                 |
| Dates 2025-01-  | 01 00:00:00 - 2025-01-31 23:59:59                                                                          | ACAF                | RTRACK                          |
| Event Counts    |                                                                                                    |                     |                                 |
| Covered Camer   | 41                                                                                                    |                     |                                 |
| Cellphone       | 0                                                                                                    |                     |                                 |
| Eatique         | 47                                                                                                    |                     |                                 |
| Collision Warni | 0                                                                                                    |                     |                                 |
| Smoking         | 0                                                                                                    |                     |                                 |
| Distraction     | 2                                                                                                    |                     |                                 |
| Seat Belt       | 18                                                                                                    |                     |                                 |
| Degistration    | Description                                                                                                | Event Date and Time | Eucopt                          |
| Registration    | bles Development I and the Development I advecting                                                         | Event Date and Time | Event                           |
| CARTRACK        | Jalan Kaya Lembang, Lembang, Bandung Barat, Jawa Barat, Indonesia                                          | 1/1/25 12:03:36 AM  | Distraction                     |
| CARTRACK        | Jalan Ciwelang, Cimahi 40531, Indonesia<br>Jalan Dadat Kapus, Cimahi Salatan, Cimahi Jawa Barat, Indonesia | 1/1/25 1:41:44 PM   | Covered Camera                  |
| CARTRACK        | Jalan Padat Karya, Cimani Selatan, Cimani, Jawa Barat, Indonesia                                           | 1/1/25 1:42:15 PM   | Seat Belt                       |
| CARTRACK        | Io, jalan Veteran, Furwakarta 41151, Indonesia                                                             | 1/2/25 6:00:23 AM   | Covered Camera                  |
| CARTRACK        | Jalan Raya Campaka, Purwakana 41181, Indonesia<br>Cineundeun, Subang, Jawa Parat, Indonesia                | 1/2/25 8:08:56 AM   | Fabgue<br>Covered Camera        |
| CARTRACK        | Cipeundeux, Subang, Jawa Barat, Indonesia<br>Cipeundeux, Subang, Jawa Barat, Indonesia                     | 1/2/25 12:20:40 PM  | Sest Belt                       |
| CARTRACK        | Jalan Raya Cineundeuy, Subang 41272, Indonesia                                                             | 1/2/25 12:20:39 PM  | Distraction                     |
| CARTRACK        | Jalan Raya Cineundeux, Subang 41272, Indonesia                                                             | 1/2/25 12:43:14 PM  | Covered Camera                  |
| CARTRACK        | Jalan Raya Cipeundeuy, Cipeundeuy, Subang, Jawa Barat, Indonesia                                           | 1/2/25 12:43:34 PM  | Seat Relt                       |
| CARTRACK        | Cineundeux, Subang, Jawa Barat, Indonesia                                                                  | 1/2/25 1:36:04 PM   | Covered Camera                  |
| CARTRACK        | Cipeundeuy, Subang, Jawa Barat, Indonesia                                                                  | 1/2/25 7:03:12 PM   | Covered Camera                  |
| CARTRACK        | Cipeundeuy, Subang, Jawa Barat, Indonesia                                                                  | 1/2/25 7:03:30 PM   | Seat Belt                       |
| CARTRACK        | Jalan Raya Cipeundeuy, Cipeundeuy, Subang, Jawa Barat, Indonesia                                           | 1/2/25 7:06:07 PM   | Fatigue                         |
| CARTRACK        | Jalan Raya Cipinang, Cipeundeuy, Subang, Jawa Barat, Indonesia                                             | 1/2/25 7:13:32 PM   | Seat Belt                       |
| CARTRACK        | Jalan Raya Cibatu, Purwakarta 41183, Indonesia                                                             | 1/2/25 7:17:31 PM   | Fatigue                         |
| CARTRACK        | Jalan Raya Cilandak, Purwakarta 41183, Indonesia                                                           | 1/2/25 7:23:34 PM   | Seat Belt                       |
| CARTRACK        | Jalan Raya Campaka, Campaka, Purwakarta, Jawa Barat, Indonesia                                             | 1/2/25 7:33:34 PM   | Seat Belt                       |
| CARTRACK        | 10, Jalan Veteran, Purwakarta 41151, Indonesia                                                             | 1/3/25 8:56:37 AM   | Covered Camera                  |
| CARTRACK        | Jalan Raya Bungursari, Purwakarta 41182, Indonesia                                                         | 1/3/25 9:08:12 AM   | Fatigue                         |
| CARTRACK        | Jalan Tol Cikopo Palimanan, Subang 41272, Indonesia                                                        | 1/3/25 9:21:19 AM   | Fatigue                         |
| CARTRACK        | Jalan Tol Cikopo Palimanan, Subang 41274, Indonesia                                                        | 1/3/25 9:32:23 AM   | Fatigue                         |
| CARTRACK        | Jalan Tol Cikopo Palimanan, Indramayu 45266, Indonesia                                                     | 1/3/25 9:43:19 AM   | Fatigue                         |
| CARTRACK        | Jalan Tol Cikopo Palimanan, Indramayu 45266, Indonesia                                                     | 1/3/25 9:45:25 AM   | Fatigue                         |
| CARTRACK        | Jalan Tol Cikopo Palimanan, Indramayu 45266, Indonesia                                                     | 1/3/25 9:47:43 AM   | Fatigue                         |
| CARTRACK        | Jalan Tol Cikopo Palimanan, Indramayu 45267, Indonesia                                                     | 1/3/25 9:51:39 AM   | Fatigue                         |
| CARTRACK        | Jalan Tol Cikopo Palimanan, Indramayu 45267, Indonesia                                                     | 1/3/25 9:55:26 AM   | Fatigue                         |
| CARTRACK        | Majalengka 45457, Indonesia                                                                                | 1/3/25 10:06:58 AM  | Fatigue                         |
|                 |                                                                                                    |                     |                                 |

#### Live Vision Hourly Trend Report

This report shows information about driver's AI event count on a per hour basis.

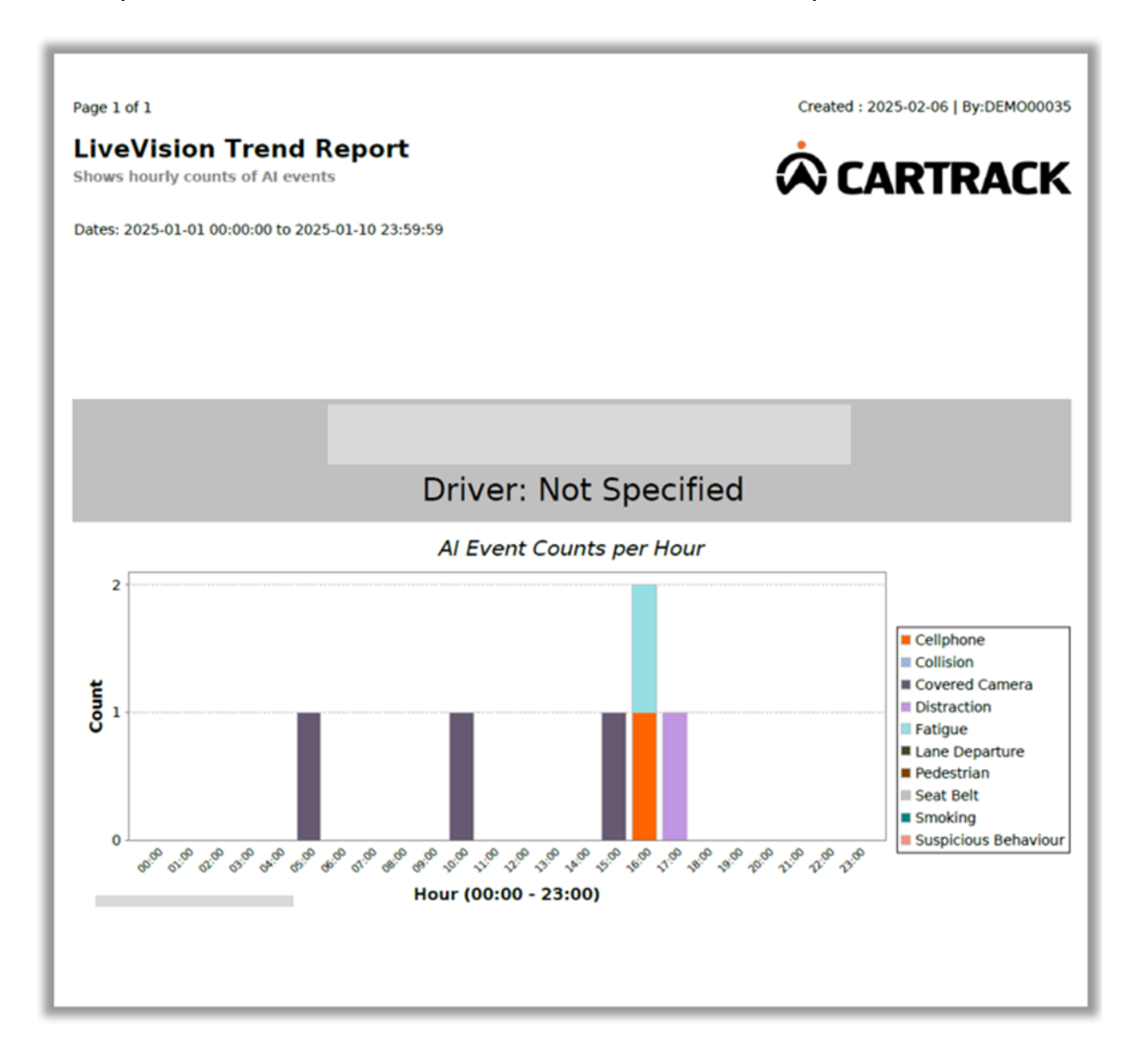

## Vision Driver Safety Summary Report

A report showing AI Vision safety and telemetry harsh driving events per driver.

| Page 1 of 15                                                                                                    |                             |                   |              |           |          |        |        |         |        |        |     |     |      |       |      |      |            |        |        | C        | reated : 2 | 025-02-0- |
|----------------------------------------------------------------------------------------------------|-----------------------------|-------------------|--------------|-----------|----------|--------|--------|---------|--------|--------|-----|-----|------|-------|------|------|------------|--------|--------|----------|------------|-----------|
| Vision Driver                                                                                                    | Safety Summa                | v Report          |              |           |          |        |        |         |        |        |     |     |      |       |      |      |            |        |        |          |            |           |
| A report showing AI Vi                                                                                                    | sion Safety and Telemetry H | arsh Driving risk | events per d | lriver (o | r vehicl | e when | driver | data is | not pr | resent |     |     |      |       |      | 1    | 2          | -      |        | T        | DA         | rv        |
|                                                                                                    |                             |                   |              |           |          |        |        |         |        |        |     |     |      |       |      | v    | <b>v</b> 1 |        | -      | <u>.</u> | RA         | LN        |
| Date: 2025-01-17 00:0                                                                                                    | 00:00 - 2025-01-17 23:59:59 |                   |              |           |          |        |        |         |        |        |     |     |      |       |      |      |            |        |        |          |            |           |
| Best                                                                                                    | Worst                       |                   |              | -         |          |        |        | AL      | Events |        |     |     |      |       |      | Hars | h Drivi    | ina Ev | rents  | _        | _          |           |
| in the second second se |                             |                   |              | 0         | ol       | 0      | o      | n       | E      | 2      | 60  | 50  | -    | =>    | ≥    | 9    | 0          | 50     | DI     | 23       | Tota       | Total     |
|                                                                                                    |                             |                   |              | oliph     | OM N     | ano    | 5      | tgu     | ne     | 0112   | bat | nok | ofal | OK    | 00k  | akin | me         | ) and  | Nal    | anth l   | my.        | 3 7       |
| Driver                                                                                                    | Distance                    | Trip              | Days         | 900       | 8        | B      | dion   | •       | Dep    | 000    | 0it | 3   | AIE  | " m   | rate | •    | (n)        | ng.    | gE     | Det      | onts       | inds      |
|                                                                                                    | in Period                   | Duration          | with         |           |          | ) j    | 1      |         | Tutu   | 1      |     |     | Ven  | 8     | ő    |      |            |        | in the | 80       |            | Der       |
|                                                                                                    | (Km)                        | in Period         | Activity     |           |          |        |        |         | 6      |        |     |     | 3    |       |      |      |            |        |        | *        |            |           |
|                                                                                                    | 336                         | 6:13:45           | 1            | 0         | 0        | 2      | 0      | 1       | 0      | 0      | 0   | 0   | 3    | 0.69  | 1    | 2    | 4          | 0      | 7      | 2,08     | 10         | 2,97      |
|                                                                                                    | 43                          | 7:39:10           | 1            | 0         | 0        | 2      | 0      | 0       | 0      | 0      | 0   | 0   | 2    | 1.37  | 0    | 0    | 1          | 0      | 1      | 0.68     | 3          | 2.05      |
|                                                                                                    | 60                          | 3.50.14           | 1            | 0         | 0        | 1      | 0      | 0       | Ó      | 0      | 0   | 0   | 1    | 1.67  | 0    | 0    | 16         | 0      | 16     | 28.67    | 17         | 28.34     |
|                                                                                                    | 2                           | 0:26:14           | 1            | 0         | 0        | 1      | 0      | 0       | 0      | 0      | 0   | 0   | 1    | 50.00 | 0    | 0    | 1          | 0      | 1      | 50.00    | 2          | 100,00    |
|                                                                                                    | 49                          | 1:51:35           | 1            | 0         | 0        | 2      | 0      | 0       | 0      | 0      | 0   | 0   | 2    | 4,08  | 0    | 0    | 0          | 0      | 0      | 0.00     | 2          | 4.08      |
|                                                                                                    | 34                          | 4:44:58           | 1            | 0         | 0        | 1      | 0      | 0       | 0      | 0      | 0   | 0   | 1    | 2.94  | 0    | 0    | 1          | 0      | 1      | 2.94     | 2          | 5,88      |
|                                                                                                    | 150                         | 0:57:57           | 1            | 0         | 0        | 8      | 0      | 0       | 0      | 0      | 0   | 0   | 8    | 22.22 | 0    | 0    | 0          | 0      | 0      | 0.00     | 8          | 33 33     |
|                                                                                                    | 28                          | 2-22-48           |              | 2         | 0        | 0      | 0      | 10      | 0      | 0      | 0   | 0   | 12   | 42.86 | 0    | 0    | 3          | 0      | 3      | 10.71    | 15         | 53.53     |
|                                                                                                    | 117                         | 2:43:34           | 1            | 0         | 0        | 1      | 0      | 0       | 0      | 0      | 0   | 0   | 1    | 0.85  | 0    | 0    | 0          | 0      | 0      | 0.00     | 1          | 0.85      |
|                                                                                                    | 37                          | 1:14:25           | 1            | 0         | 0        | 0      | 0      | 1       | 0      | 0      | 0   | 0   | 1    | 2.70  | 1    | 1    | 11         | 0      | 13     | 35,14    | 14         | 37.84     |
|                                                                                                    | 65                          | 2:26:35           | 1            | 0         | 0        | 2      | 0      | 0       | 0      | 0      | 0   | 0   | 2    | 3,08  | 0    | 0    | 0          | 0      | 0      | 0.00     | 2          | 3,08      |
|                                                                                                    | 97                          | 1:22:35           | 1            | 0         | 0        | 0      | 0      | 4       | 0      | 0      | 0   | 0   | 4    | 4,12  | 0    | 0    | 1          | 0      | 1      | 1.03     | 5          | 5,15      |
|                                                                                                    | 18                          | 4:01:39           | 1            | 0         | 0        | 7      | 0      | 0       | 0      | 0      | 0   | 0   | 7    | 38,89 | 2    | 2    | 3          | 0      | 7      | 38,89    | 14         | 77,78     |
|                                                                                                    | 37                          | 2:08:25           |              | 0         | 0        | 1      | 0      | 0       | 0      | 0      | 0   | 0   |      | 20.00 | 0    | 0    | 0          | 0      | 0      | 0.00     | 3          | 20.00     |
|                                                                                                    | 108                         | 8:51:49           | 1            | 0         | 0        | 7      | 0      | 0       | 0      | 0      | 0   | 0   | 7    | 6,48  | 0    | 0    | 40         | 0      | 49     | 45,37    | 50         | 51,85     |
|                                                                                                    | 0                           | 0:17:19           | 1            | 0         | 0        | 1      | 0      | 0       | 0      | 0      | 0   | 0   | 1    | 0.00  | 0    | 0    | 0          | 0      | 0      | 0.00     | 1          | 0.00      |
|                                                                                                    | 29                          | 1:53:13           | 1            | 0         | 0        | 3      | 0      | 0       | 0      | 0      | 0   | 0   | 3    | 10,34 | 0    | 0    | 0          | 0      | 0      | 0.00     | 3          | 10,34     |
|                                                                                                    | 18                          | 2:22:28           | 1            | 0         | 0        | 2      | 0      | 0       | 0      | 0      | 0   | 0   | 2    | 11.11 | 1    | 0    | 2          | 0      | 3      | 16.67    | 5          | 27.78     |
|                                                                                                    | 4                           | 0:23:40           | 1            | 0         | 0        | 1      | 0      | 0       | 0      | 0      | 0   | 0   | 1    | 25.00 | 0    | 0    | 0          | 0      | 0      | 0.00     | 1          | 25.00     |
|                                                                                                    | 3                           | 0:33:28           | 1            | 0         | 0        | 1      | 0      | 0       | 0      | 0      | 0   | 0   | 1    | 33,33 | 0    | 1    | 1          | 0      | 2      | 66,67    | 3          | 100,00    |
|                                                                                                    | 58                          | 1-52-08           | 1            | 0         | 0        | 1      | 0      | 0       | 0      | 0      | 0   | 0   | 1    | 1.72  | 0    | 2    | 0          | 0      | 2      | 3.45     | 3          | 5.17      |
|                                                                                                    | 28                          | 2:34:54           | 1            | 0         | 0        | 2      | 0      | 1       | 0      | 0      | 0   | 0   | 3    | 10,71 | 0    | 0    | 0          | 0      | 0      | 0.00     | 3          | 10.71     |
|                                                                                                    | 48                          | 2:47:19           | 1            | 0         | 0        | 1      | 0      | 0       | 0      | 0      | 0   | 0   | 1    | 2.17  | 0    | 0    | 8          | 0      | 8      | 17.39    | 9          | 19.56     |
|                                                                                                    | 12                          | 1:12:14           | 1            | 0         | 0        | 1      | 0      | 0       | 0      | 0      | 0   | 0   | 1    | 8,33  | 0    | 0    | 1          | 0      | 1      | 8,33     | 2          | 16.66     |
|                                                                                                    | 172                         | 3:47:38           | 1            | 0         | 0        | 1      | 0      | 0       | 0      | 0      | 0   | 0   | 1    | 0.50  | 0    | 1    | 4          | 0      | 5      | 2,91     | 0          | 3,49      |
|                                                                                                    |                             | 0.38.00           |              |           |          |        |        | ~       | •      |        |     |     |      |       |      |      |            |        |        |          |            |           |
|                                                                                                    | 5                           | 0:38:32           | 1            | 0         | 0        | 1      | 0      | 0       | 0      | 0      | 0   | 0   | 1    | 20.00 | 0    | 0    | 0          | 0      | 0      | 0.00     | 1          | 20.00     |
|                                                                                                    | 183                         | 3:27:14           | 1            | 1         | 0        | 0      | 0      | 0       | 0      | 0      | 0   | 0   | 1    | 0.55  | 0    | 0    | 3          | 0      | 3      | 1.64     | 4          | 2,10      |
|                                                                                                    | 70                          | 1:56:59           | 1            | 2         | 0        | 0      | 0      | 0       | 0      | 0      | 0   | 0   | 2    | 2.86  | 0    | 0    | 0          | 0      | 0      | 0.00     | 2          | 2.86      |
|                                                                                                    | 45                          | 4:02:11           | 1            | 0         | 0        | 3      | 0      | 1       | 0      | 0      | 0   | 0   | 4    | 8.89  | 0    | 0    | 2          | 0      | 0      | 3.00     | 4          | 8.89      |
|                                                                                                    | 27                          | 1.47.17           | 1            | 4         | 0        | 2      | 0      | 16      | 0      | 0      | 0   | 0   | 22   | 81.49 | 0    | 0    | 0          | 0      | 0      | 0.00     | 22         | 81.48     |
|                                                                                                    | 117                         | 4:16:05           | 1            | 0         | 0        | 1      | 0      | 0       | 0      | 0      | 0   | 0   | 1    | 0.85  | 0    | 0    | 3          | 0      | 3      | 2.56     | 4          | 3,41      |
|                                                                                                    | 26                          | 1:14:58           | 1            | 0         | 0        | 1      | 0      | 0       | 0      | 0      | 0   | 0   | 1    | 3.85  | 0    | 0    | 0          | 0      | 0      | 0.00     | 1          | 3.85      |
|                                                                                                    | 77                          | 3:40:54           | 1            | 0         | 0        | 1      | 0      | 0       | 0      | 0      | 0   | 0   | 1    | 1,30  | 0    | 4    | 3          | 0      | 7      | 9.09     | 8          | 10,39     |
|                                                                                                    | 45                          | 0:52:17           | 1            | 0         | 0        | 1      | 0      | 0       | 0      | 0      | 0   | 0   | 1    | 2.22  | 0    | 0    | 0          | 0      | 0      | 0.00     | 1          | 2,22      |
|                                                                                                    | 3                           | 0:19:00           | 1            | 0         | 0        | 1      | 0      | 0       | 0      | 0      | 0   | 0   | 1    | 33,33 | 0    | 0    | 0          | 0      | 0      | 0.00     | 1          | 33,33     |
|                                                                                                    |                             |                   |              |           |          |        |        |         |        |        |     |     |      |       |      |      |            |        |        | -        |            |           |

# DATA MANAGEMENT

Data will be consumed when:

- Al events are sent to the webpage,
- Users request for footage remotely, or
- Users are live streaming.

Data management allows users to check on the camera's health status and monitor the data consumption of the cameras.

### **CAMERA STATUS**

- 1. Select "Camera Status" under Vision.
- 2. View "Health Status" of the camera.
- 3. Check "Last Download" to see the most recent time the footage was downloaded.
- 4. To view whether the most recent download was successful navigate to "Last Download Status".
  - **Pending:** Footage currently being downloaded.
  - **No Data Available:** There is no footage to retrieve during that period.
  - **Successful:** Footage is successfully downloaded into the webpage.

| I | Ŕ          | CARTRACK                    | •      | Camera Sta  | tus            |               |                |                      |                      |                 |                                                             |
|---|------------|-----------------------------|--------|-------------|----------------|---------------|----------------|----------------------|----------------------|-----------------|-------------------------------------------------------------|
| l |            | Fleet<br>SVR Units          |        | III COLUMNS | FILTERS E DENS | SITY Q SEARCH | 3.             | 4.                   |                      |                 | MONTHLY TOTAL DATA USAGE<br>88.43% (67008.7 MB of 75776 MB) |
| L |            | Asset Trackers              |        | Vehicle     | Last Online    | Health Status | Last Download  | Last Download Status | Live Stream Dat      | Events Data Usa | Total Data Usage                                            |
| l |            | List<br>Dashboard           | ž      | KG03GPGP    | 2024/10/30 10: | Operational   | 2024/10/24 06: | 4                    | 0 MB                 | 0 MB            | 0 MB /0 %                                                   |
| L | ıl.        | Reports                     | ~      | KG03GPGPLV  | 2024/10/30 10: | Operational   |                | Health Status        | Last Download Last D | ownload Status  | 147.88 MB /7.22 %                                           |
| L | s<br>F     | MiFleet<br>Delivery         | ř      | DY70SCGP    | 2024/01/22 09: | Operational   | 2023/06/28 20: | Operational          | 2024/10/24           | ~               | 0 MB /0 %                                                   |
| L | 8          | Carpool                     | ~      | DY70SCGPLV  | 2023/10/25 14: | Operational   |                | Operational          |                      |                 | 0 MB /0 %                                                   |
| L | ₽          | Vision                      | ^      | KN78HWGPLV  | 2024/02/02 17: | Operational   | 2024/02/02 17: | Operational          | 2023/06/28           | $\otimes$       | 0 MB /0 %                                                   |
| L |            | Events                      |        | KZ32BTGPLV  | 2024/10/28 17: | Operational   |                | Operational          |                      |                 | 944.26 MB /46.11 %                                          |
| 1 |            | Camera Status               |        | KZ32BTGP    | 2024/10/30 10: | Operational   | 2024/10/28 07: | Operational          | 2024/02/02           | ~               | 0 MB /0 %                                                   |
| Ŀ | <b>#</b> : | Alert Centre                | ×      |             |                |               |                | Operational          |                      |                 |                                                             |
|   | *          | 0<br>DEM000035<br>DEM000035 | ب<br>ب |             |                |               |                | Operational          | 2024/10/28           | ~               | 1-7 of 37 I < < > >I                                        |

## LIVE STREAM AND MONTHLY DATA USAGE

- 1. Select "Camera Status" under Vision.
- 2. View the "Live Stream Data Usage (MB)" column to see how much data a specific vehicle's cameras use.
- 3. View the **"Total Data Usage"** column to see how much of the monthly available data remains.
- 4. View **"Monthly Total Data Usage"** to see how much of your overall monthly data has been used or how much is still available.

| •  | \$      | ) CARTRA            | CK -    | ۲        | Camera Sta  | atus           |                |               |           |                             |                | 4.                                                          |
|----|---------|---------------------|---------|----------|-------------|----------------|----------------|---------------|-----------|-----------------------------|----------------|-------------------------------------------------------------|
| L  |         | Fleet<br>SVR Units  |         |          | III COLUMNS | 🕂 FILTERS 🔳 DE | NSITY Q SEARCI | 4             |           | 2.                          |                | MONTHLY TOTAL DATA USAGE<br>88.43% (67008.7 MB of 75776 MB) |
| L  |         |                     |         |          | Vehicle     | Last Online    | Health Status  | Last Download | Last Down | Live Stream Data Usage (MB) | Events Data 3. | Total Data Usage                                            |
|    | ≡<br>28 | List<br>Dashboard   |         | č        | KG03GPGP    | 2024/10/30 10  | Operational    | 2024/10/24 06 | ~         | 0 MB                        | 0 MB           | 0 MB /0 %                                                   |
| Ŀ  | 1.      | Reports             |         | ~        | KG03GPGPLV  | 2024/10/30 10  | Operational    |               |           | 144.98 MB                   | 2.9 MB         | 147.88 MB 7.22 %                                            |
|    | s<br>F  | MiFleet<br>Delivery |         | ~        | DY70SCGP    | 2024/01/22 09  | Operational    | 2023/06/28 20 | $\otimes$ | 0 ***                       | 0.MB           | MONTHLY TOTAL DATA USAGE                                    |
| 4  | 3       | Carpool             |         | ~        | DY70SCGPLV  | 2023/10/25 14  | Operational    |               |           | Live Stream Data Usage (MB) | IB             | Total Data Usage                                            |
| 6  | 3       | Vision              |         | ^        | KN78HWGPLV  | 2024/02/02 17  | Operational    | 2024/02/02 17 | ~         | 0 MB                        | в              |                                                             |
| L  | _       | Events              |         |          | KZ32BTGPLV  | 2024/10/28 17  | Operational    |               |           | 7 144.98 MB                 | 1.92 MB        | 0 MB /0 %                                                   |
| 1. |         | Camera Statu:       | •       |          | KZ32BTGP    | 2024/10/30 10  | Operational    | 2024/10/28 07 | ~         | 0 0 MB                      | IB             | 147.88 MB /7.22 %                                           |
| Ľ  | #÷      | Alert Centre        |         | ~        |             |                |                |               |           | 0 MB                        |                | 0 MB /0 %                                                   |
| L  | \$<br>- | 0                   | @ /     | <b>.</b> |             |                |                |               |           |                             |                | 0 MB /0 %                                                   |
| Ľ  | B       | DEMO000<br>DEMO0003 | 35<br>5 | ř        |             |                |                |               |           | 0 MB                        |                | 0 MB /0 %                                                   |
| _  |         |                     |         |          |             |                |                |               |           | 795.33 MB                   |                | 944.26 MB /46.11 %                                          |
|    |         |                     |         |          |             |                |                |               |           | 0 MB                        |                | 0 MB /0 %                                                   |

# **TOP-UP DATA**

When an account's data is depleted, you can purchase additional data through the webpage.

- 1. Click on the " î icon at the bottom of your screen to navigate to the alerts page.
- 2. Select the "Message Credits" tab.

| CARTRACK <                                                             | Alerts FEED MANAGE ALERTS SETUP                                                    | 2.<br>MESSAGE CREDITS |               |                                                                                                    |                          |               | + ADO       | ALERT   |
|------------------------------------------------------------------------|------------------------------------------------------------------------------------|-----------------------|---------------|----------------------------------------------------------------------------------------------------|--------------------------|---------------|-------------|---------|
| SVR Units<br>Asset Trackers<br>■ List ~                                | OENERAL         MIFLEET         Date           □         Date/Time ↓         Group | Search Type           | Q,<br>Vehicle |                                                                                                    | Contact Type             | Status        | C 🚊         | \$<br>n |
| 93 Dashboard ↓<br>el, Reports ↓<br>S MiFleet ↓                         | 2024/11/06 06:59                                                                   | ignition On/Off       | CAA38608LV    | CAA38608LV ignition turned off at 2024-11-66 06:59:00 (Marconi Rd, Montague<br>Gardeni, Milherton, Western Cape, South Africa)                                                                                                    | RSS                      |               |             |         |
| ♥ Delivery                                                             | 2024/11/06 06:59                                                                   | ignition On/Off       | CAA38608LV    | CAA38608LV ignifion turned off at 2024-11-06 06:59:00 (Marconi Rd, Montague<br>Gardens, Milnerton, Western Cape, South Africa)                                                                                                    | RSS                      |               | 0           |         |
| tek Vision ∽<br>≪ Alert Centre ∽                                       | 2024/11/06 06:59                                                                   | Ignition On/Off       | CAA38608LV    | CAA38608LV ignition turned off at 2024-11-06 06:59:00 (Marconi Rd, Montague<br>Gardens, Milnerton, Western Cape, South Africa)                                                                                                    | RSS                      |               | n           |         |
| <ul> <li>✿ Coaching ~</li> <li>★ Maintenance ~</li> </ul>              | 2024/11/06 06:58                                                                   | Unscheduled Usage     | LH11XDGP      | 2024-11-06 06:59:20 LH11XDGP movement at 2024-11-06 06:58:37 (Government<br>Gold Mine, Brakpan, Gauteng, South Africa)                                                                                                    | Email                    | Email sent    | 0           | -1      |
| 🖧 Admin 🧹                                                              | 2024/11/06-06:58                                                                   | Ignition On/Off       | FL29          | FL29 Ignition turned on at 2024-11-06 06:58:46 (SA Land Exploration Gold Mine,<br>Brakpan, Gauteng, South Africa)                                                                                                    | Email                    | Email sent    | 0           | -1      |
|                                                                        | 2024/11/06-06:58                                                                   | Ignition On/Off       | FL29          | FL29 ignition turned on at 2024-11-06 06:58:46 (SA Land Exploration Gold Mine,<br>Brakpan, Gauteng, South Africa)                                                                                                    | RSS                      |               | 0           | -1      |
|                                                                        | 2024/11/06 06:58                                                                   | ignition On/Off       | FL29          | PL29 ignition turned on at 2004-11-00 00:38:40 (SA Land Exploration Gold Mine,<br>Brakpan, Gauteng, South Africa)                                                                                                    | RSS                      |               | n           | -1      |
| <ul> <li>Ф</li> <li>Ф</li> <li>ВЕМОССОЗЗ</li> <li>СЕМОССОЗЗ</li> </ul> | 2024/11/06 06:58                                                                   | lanition On/Off       | FL29          | <ul> <li>Competence of the second second se<br/>second second second second second second second second second second second second second second second second second second second second second second second second second second second second second second second second second second second second second second second second second second seco</li></ul> | RSS<br>Rows per page: 25 | ≠ 1-25 of 535 | m<br> < < 3 | н н     |

3. You can purchase more credits by selecting "Buy More".

|                                                                     | Alerts                                                                                                    | + ASD ALERT                           |
|---------------------------------------------------------------------|----------------------------------------------------------------------------------------------------|---------------------------------------|
| Fleet<br>SVR Units<br>Asset Trackers                                | PEED         MANAGE ALENTS SETUR         MASSAGE CHEDITS           12         Limited By Vehicle           Used this month         Monthly Limit | CRIT LIMITS 877 3. UV MORE            |
| 95 Dashboard ↓<br>el. Reports ↓<br>\$ MiFleet ↓                     | Search         Q_k         T           Date/Time +         Type         Count                                                                    | \$                                    |
| ♥ Delivery Carpool ✓ ② Vision ✓                                     | 2024/10/2214.09 100 Smits 850 100<br>2024/07/2414.49 1000 Smits 850 1,000                                                                        |                                       |
| a: Alert Centre ↓<br>(A) Coaching ↓<br>X Maintenance ↓<br>& Admin ↓ | 2022/11/29 12:23 100 Smill #50 100<br>2022/10/03 13:39 100 Smill #50 100                                                                         |                                       |
|                                                                     | 2021/07/23 12:59 100 5mis 8:50 100<br>2021/01/06 22:22 200 5mis 8:100 200                                                                        |                                       |
| <ul> <li>Ф Ф</li> <li>ВЕМОСООЗЗ</li> <li>Семосоозз</li> </ul>       |                                                                                                    | Rows per page: 25 - 1−6 of 6  < < > > |